# MITRATECH

#### Update WebSphere 7.x and 8.X

1. Login to websphere console goto Security -> SSL certificate and key management

| □ Applications                                                                                                    |
|----------------------------------------------------------------------------------------------------|
| <ul> <li>New Application</li> <li>Application Types</li> <li>WebSphere enterprise applications</li> <li>Business-level applications</li> <li>Assets</li> </ul>                                          |
|                                                                                                    |
| Resources                                                                                                    |
| E Security                                                                                                    |
| <ul> <li>Global security</li> <li>Security domains</li> <li>Administrative Authorization Groups</li> <li>SSL certificate and key management</li> <li>Security auditing</li> <li>Bus security</li> </ul> |
| Environment                                                                                                    |
| System administration                                                                                                    |
| Users and Groups                                                                                                    |
| Monitoring and Tuning                                                                                                    |
| Troubleshooting                                                                                                    |
| Service integration                                                                                                    |
| UDDI                                                                                                    |

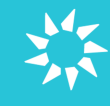

2. Click on Manage certification expiration

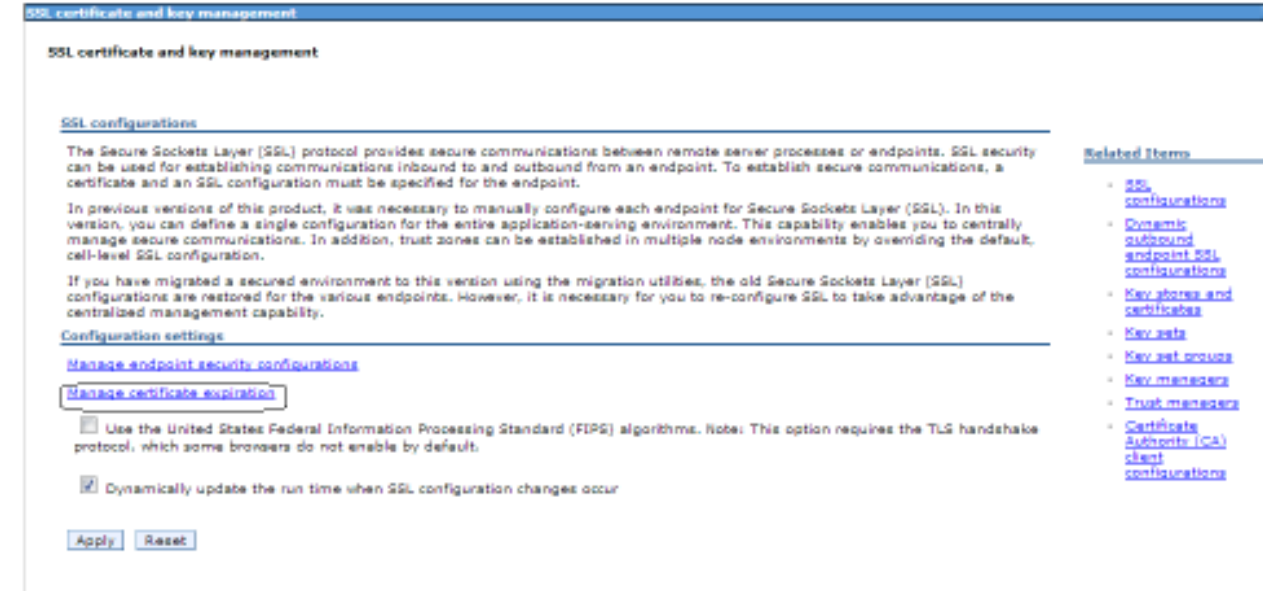

 If you have "Enable checking" websphere automatically manages your ssl key expirations based on the options you selected.
 SSL certificate and key management

| new         Properties         tion notification threshold         days         able checking         tion checking         iduled time of day to check for expired         i         30<         A.M.         P.M.         2 24-hour         i         30<         A.M.         P.M.         2 24-hour         i         Sunday         4         weeks         Check by number of days         cate         day, January 12, 2014         o PM         ion check notification         sgeLog         itomatically replace expiring self-signed and chained certificates         ulstee expiring certificates and signers after replacement                                                                                                    |                                          |
|----------------------------------------------------------------------------------------------------|------------------------------------------|
| Properties   tion notification threshold   days   tion checking tion checking tion check for expired tion checking tion check for expired tion check by calendar Weekday * Repeat interval Sunday time weeks Check by number of days Repeat interval tion check notification tion check notification tion check notification tion check notification tested day. January 12, 2014 tomatically replace expiring self-signed and chained certificates Hete expiring certificates and signers after replacement                                                                                                    |                                          |
| tion notification threshold<br>days<br>hable checking<br>tion checking<br>toon checking<br>toon check for expired<br>i go A.M. P.M. 24-hour<br>toon check by calendar<br>Weekday<br>+ Repeat interval<br>Sunday<br>+ Repeat interval<br>Sunday<br>+ Repeat interval<br>Check by number of days<br>                                                                                                    |                                          |
| able checking<br>ation checking<br>aduled time of day to check for expired<br>aduled time of day to check for expired<br>aduled time of day to check for expired<br>aduled time of day to check for expired<br>aduled time of day to check for expired<br>aduled time of day to check for expired<br>aduled time of day to check for expired<br>the the time of day to check for expired<br>aduled time of days<br>the time of days<br>to check notification<br>ageLog<br>tomatically replace expiring self-signed and chained certificates<br>thete expiring certificates and signers after replacement                                                                                                    | Related Items                            |
| tion checking<br>eduled time of day to check for expired<br>icates<br>1 20 A.M. P.M. 24-hour<br>Check by calendar<br>Weekday * Repeat interval<br>Sunday • • weeks<br>Check by number of days<br>Repeat interval<br>7 days<br>: start date<br>day, January 12, 2014<br>0 PM<br>ion check notification<br>sgeLog •<br>tomatically replace expiring self-signed and chained certificates<br>Hete expiring certificates and signers after replacement                                                                                                    | <ul> <li><u>Notifications</u></li> </ul> |
| aduled time of day to check for expired<br>icates i 30 A.M. P.M. 24-hour Check by calendar Weekday A weeks Usekday A weeks Check by number of days Repeat interval A weeks Check by number of days Repeat interval A weeks A weeks A weeks A weeks A weeks A weeks A weeks A weeks A weeks A weeks A weeks A weeks A weeks A weeks A weeks A weeks A weeks A weeks A weeks A weeks A weeks A weeks A weeks A weeks A weeks A wee |                                          |
| i 30 A.M. P.M. 24-hour   Check by calendar *     Weekday * Repeat interval   Sunday 4 weeks      Check by number of days   Check by number of days   Repeat interval   7 days      Start date   iday, January 12, 2014    ion check notification ageLog * tomatically replace expiring self-signed and chained certificates Hete expiring certificates and signers after replacement                                                                                                    |                                          |
| Check by calendar          Weekday       * Repeat interval         Sunday       • weeks         Check by number of days       •         Repeat interval       •         7       days         :start date       •         ion check notification       •         ageLog       •         :tomatically replace expiring self-signed and chained certificates         :ete expiring certificates and signers after replacement                                                                                                    |                                          |
| Veekday * Repeat interval<br>Sunday 4 weeks<br>Check by number of days<br>Repeat interval<br>7 days<br>: start date<br>day, January 12, 2014<br>O PM<br>ion check notification<br>ageLog<br>tomatically replace expiring self-signed and chained certificates<br>Hete expiring certificates and signers after replacement                                                                                                    |                                          |
| Check by number of days Repeat interval days adays ada   |                                          |
| Repeat interval<br>days<br>: start date<br>day, January 12, 2014<br>0 PM<br>ion check notification<br>ageLog<br>itomatically replace expiring self-signed and chained certificates<br>Hete expiring certificates and signers after replacement                                                                                                    |                                          |
| : start date<br>iday, January 12, 2014<br>O PM<br>ion check notification<br>ageLog v<br>itomatically replace expiring self-signed and chained certificates<br>ilete expiring certificates and signers after replacement                                                                                                    |                                          |
| iday, January 12, 2014<br><u>ion check notification</u><br>ageLog <b>v</b><br>itomatically replace expiring self-signed and chained certificates<br>elete expiring certificates and signers after replacement                                                                                                    |                                          |
| tion check notification<br>ageLog 🕡<br>Itomatically replace expiring self-signed and chained certificates<br>tlete expiring certificates and signers after replacement                                                                                                    |                                          |
| ageLog 💭<br>Itomatically replace expiring self-signed and chained certificates<br>Plete expiring certificates and signers after replacement                                                                                                    |                                          |
| itomatically replace expiring self-signed and chained certificates                                                                                                    |                                          |
| elete expiring certificates and signers after replacement                                                                                                    |                                          |
| elete expiring certificates and signers after replacement                                                                                                    |                                          |
|                                                                                                    |                                          |
|                                                                                                    |                                          |

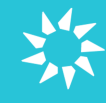

### **Initial install of SSL Certs on Websphere**

- 1. Login to WebSphere console
- 2. Goto SSL Security -> certificate and key management

| Servers                                                                                                    |                                      |  |
|----------------------------------------------------------------------------------------------------|--------------------------------------|--|
| Applications                                                                                                    |                                      |  |
| <ul> <li>New Application</li> <li>Application Types</li> <li>WebSphere ent</li> <li>Business-level</li> <li>Assets</li> </ul>                                         | erprise applications<br>applications |  |
|                                                                                                    |                                      |  |
|                                                                                                    |                                      |  |
| Security                                                                                                    |                                      |  |
| <ul> <li>Global security</li> <li>Security domains</li> <li>Administrative Au</li> <li>SSL certificate an</li> <li>Security auditing</li> <li>Bus security</li> </ul> | thorization Groups                   |  |
| Environment                                                                                                    |                                      |  |
| 🕀 System administratio                                                                                                    | n                                    |  |
| ⊕ Users and Groups                                                                                                    |                                      |  |
|                                                                                                    | g                                    |  |
| Troubleshooting                                                                                                    |                                      |  |
| Gervice integration                                                                                                    |                                      |  |
| UDDI                                                                                                    |                                      |  |
|                                                                                                    |                                      |  |

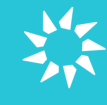

3. Go to Keystores and certificates

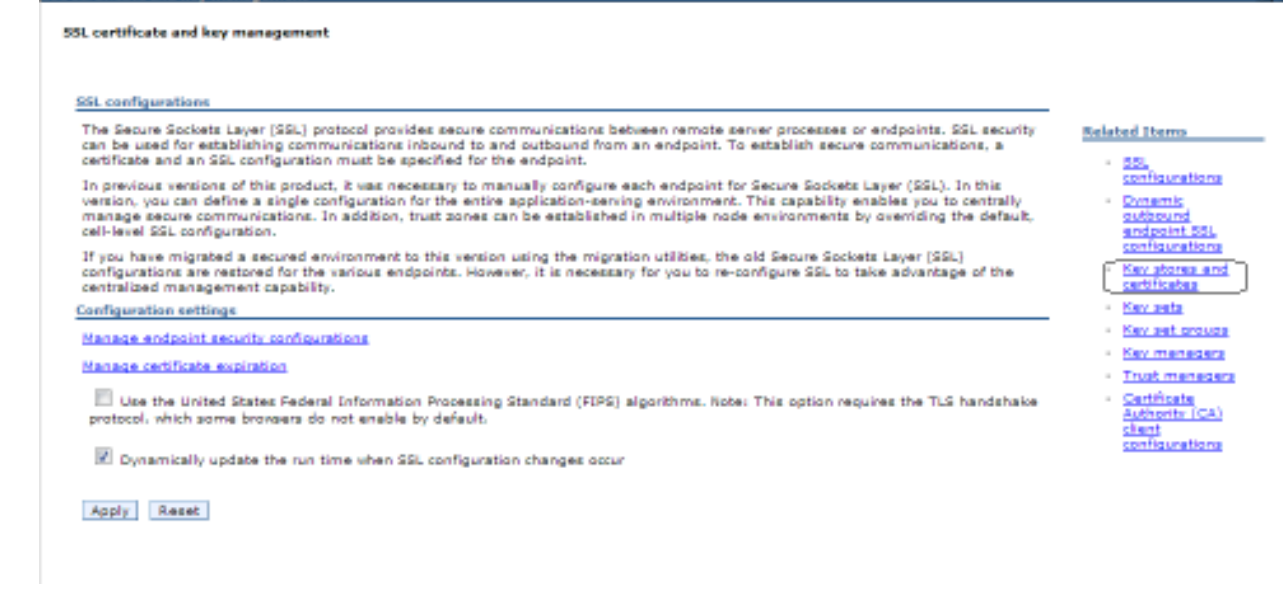

4. Go to NodeDefaultTrustStore (If you are on a clustered environment make sure you do these steps for both nodes.)

| SSL certificate and key management                                             | :                                                   |                                                       |            |
|--------------------------------------------------------------------------------|-----------------------------------------------------|-------------------------------------------------------|------------|
| <u>SSL certificate and key manageme</u><br>Defines keystore types, including o | ent > Key stores and ce<br>cryptography, RACF(R), ( | <b>rtificates</b><br>CMS, Java(TM), and all truststor | e types.   |
| Keystore usages                                                                |                                                     |                                                       |            |
| SSL keystores                                                                  |                                                     |                                                       |            |
| Preferences                                                                    |                                                     |                                                       |            |
| New Delete Change password                                                     | Exchange signers                                    |                                                       |            |
|                                                                                |                                                     |                                                       |            |
| Select Name 🛟                                                                  | Description 🗘                                       | Management Scope 🛟                                    | Path 🗘     |
| You can administer the following                                               | resources:                                          |                                                       |            |
| NodeDefaultKeyStore                                                            | Default key store for<br>HAWKEYENode01              | (cell):HAWKEYENode01Cell:<br>(node):HAWKEYENode01     | \${CONFIG_ |
| NodeDefaultTrustStore                                                          | Default trust store for<br>HAWKEYENode01            | (cell):HAWKEYENode01Cell:<br>(node):HAWKEYENode01     | \${CONFIG_ |
| Total 2                                                                        |                                                     |                                                       |            |
|                                                                                |                                                     |                                                       |            |

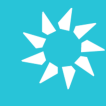

#### 5. Go to Signer certificates

<u>iSL certificate and key management</u> > <u>Key stores and certificates</u> > NodeDefaultTrustStore )efines keystore types, including cryptography, RACF(R), CMS, Java(TM), and all truststore types.

| eneral Properties                                           |             |
|-------------------------------------------------------------|-------------|
| Name                                                        |             |
| NodeDefaultTrustStore                                       |             |
| Description                                                 |             |
| Default trust store for HAWKEYENode01                       |             |
| Management scope                                            |             |
| (cell):HAWKEYENode01Cell:(node):HAWKEYENode01               |             |
| Path                                                        |             |
| \${CONFIG_ROOT}/cells/HAWKEYENode01Cell/nodes/HAWKEYENode0: | 1/trust.p12 |

Additional Properties

Signer certificates

Personal certificates

Personal certificate requests

<u>Custom properties</u>

#### 6. Click on "Retrieve from port"

| SSL certificate and key management                                                                                                  |
|----------------------------------------------------------------------------------------------------|
| <u>SSL certificate and key management</u> > <u>Key stores and certificates</u> > <u>NodeDefaultTrustStore</u> > Signer certificates |
| Manages signer certificates in key stores.                                                                                          |
| Preferences                                                                                                    |
| Add Delete Extract Retrieve from port                                                                                               |
|                                                                                                    |
|                                                                                                    |

#### 7. Enter the details requested

| SSL certificate and key management                                                                                                    |
|----------------------------------------------------------------------------------------------------|
| <u>SSL certificate and key management</u> > <u>Key stores and certificates</u> > <u>NodeDefaultTrustStore</u> > <u>Signer certificates</u> > Retrieve from port<br>Makes a test connection to a Secure Sockets Layer (SSL) port and retrieves the signer from the server during the handshake.<br>General Properties |
| * Host<br>dummydata.test.collaborati.co                                                                                                    |
| * Port<br>443                                                                                                    |
| SSL configuration for outbound connection NodeDefaultSSLSettings                                                                                                    |
| * Alias<br>collaborati                                                                                                    |
| Retrieve signer information                                                                                                    |
| Apply OK Reset Cancel                                                                                                    |
|                                                                                                    |

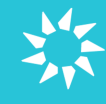

8. Hit "Retrieve signer information"

| certificate and key management                                                                                                    |
|----------------------------------------------------------------------------------------------------|
| SSL certificate and key management > Key stores and certificates > NodeDefaultTrustStore > Signer certificates > Retrieve from port<br>Makes a test connection to a Secure Sockets Layer (SSL) port and retrieves the signer from the server during the handshake. |
| eneral Properties                                                                                                    |
| - Host<br>collaborati.net                                                                                                    |
| 443                                                                                                    |
| SSL configuration for outbound connection NodeDefaultSSLSettings                                                                                                    |
| Alias<br>collaborati                                                                                                    |
| Retrieve signer information                                                                                                    |
| Retrieved signer information Serial number                                                                                                    |
| 2123949535610190                                                                                                    |
| Issued to                                                                                                    |
| CN=*.collaborati.net, OU=Domain Control Validated, O=*.collaborati.net                                                                                                    |
| Issued by                                                                                                    |
| SERIALNUMBER=07969287, CN=Go Daddy Secure Certification Authority,<br>OU=http://certificates.godaddy.com/repository, O="GoDaddy.com, Inc.", L=Scottsdale,<br>ST=Arizona, C=US                                                                                      |
| Fingerprint (SHA digest)                                                                                                    |
| 7C:FB:85:FF:9E:D2:8B:FD:70:65:3C:1C:D8:1D:84:D2:75:D4:FD:E5                                                                                                    |
| Validity period                                                                                                    |
| Jan 17, 2014                                                                                                    |
| Apply OK Baset Consel                                                                                                    |

9. Cert information is retrieved and you can Apply the certs and save the configuration

| certificate and key management                                                                                                    |
|----------------------------------------------------------------------------------------------------|
| Messages                                                                                                    |
| <ul> <li>Changes have been made to your local configuration. You can:</li> <li><u>Save</u> directly to the master configuration.</li> </ul> |
| <u>Review</u> changes before saving or discarding.                                                                                          |
| The server may need to be restarted for these changes to take effect.                                                                       |
| SSL certificate and key management > Key stores and certificates > NodeDefaultTrustStore > Signer certificates > Retrieve from port         |
| Makes a test connection to a Secure Sockets Layer (SSL) port and retrieves the signer from the server during the handshake.                 |
| eneral Properties                                                                                                    |
| e Host                                                                                                    |
| 443                                                                                                    |

10. Once the cert information is applied you have to restart the JVM. (On a Network Deployment you may not have to restart the JVM but if you are using Express we might have to do a restart. You can test CSM connection without a restart and see if it works if not you can restart the JVM)